## solago

# NUTZERHANDBUCH

ALLES RUND UM DIE INSTALLATION DEINER MINI-SOLARANLAGE

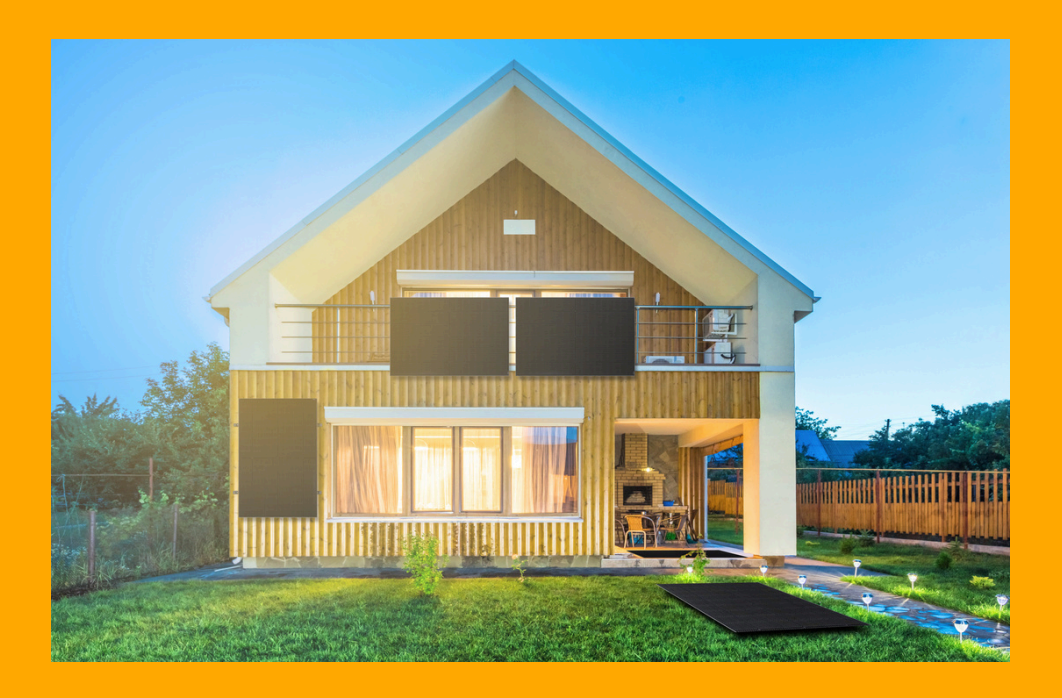

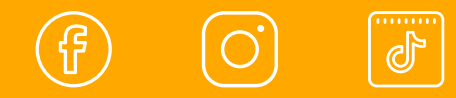

WIR POSTEN JEDE WOCHE NEUEN CONTENT ZU BALKONKRAFTWERKEN

| Vorwort                                  | 2  |
|------------------------------------------|----|
| Gefahrenhinweise                         | 3  |
| Anschluss Schukokabel                    | 4  |
| Montageanleitung goBalcony               | 6  |
| Montageanleitung goFlat/ goWall          | 7  |
| Montageanleitung goRoof                  | 8  |
| Hoymiles Anschluss                       | 16 |
| Hoymiles WLAN-Einrichtung (Router)       |    |
| Hoymiles WLAN-Einrichtung (DTU)          |    |
| Hoymiles WLAN-Einrichtung (App)          |    |
| Hoymiles WLAN-Einrichtung (Drosselung)   |    |
| Hoymiles Wechselrichter Fehlerbehebungen |    |
| Anmeldung deiner Anlage                  | 18 |
| Garantie & Garantiebedingungen           | 18 |
| Entsorgung                               | 18 |
| Teile deine Anlage                       | 19 |
| Zertifikate & Datenblätter               | 20 |

#### Vielen Dank für deinen Einkauf!

Es freut uns sehr, dass du dich dazu entschieden hast zusammen mit uns die Energiewende voranzutreiben. Mit dem Kauf eines Balkonkraftwerks trägst du einen wesentlich Beitrag zu einer ökologischen und nachhaltigen Stromproduktion in privaten Haushalten bei.

Ein Balkonkraftwerk ist die effzienteste Art eigene Solarenergie zu produzieren und direkt für alle elektrischen Haushaltsgeräte zu nutzen. Ab jetzt kannst du die Grundlast deines Haushalts durch deinen eigenen Solarstrom decken und tust dabei ganz nebenbei etwas gutes für deinen Geldbeutel.

Im Folgenden helfen wir dir mit der Installation deines Balkonkraftwerks. Hierbei benötigst du kein spezielles Werkzeug und auch die Inbetriebnahme kannst du eigenständig ohne Fachpersonal durchführen.

#### **Beste Grüße**

olden

Janik Nolden, B.Sc. Geschäftsführer

Julian Dienst, B.Sc. Geschäftsführer

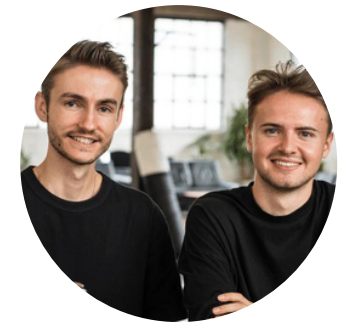

#### Gefahrenhinweise

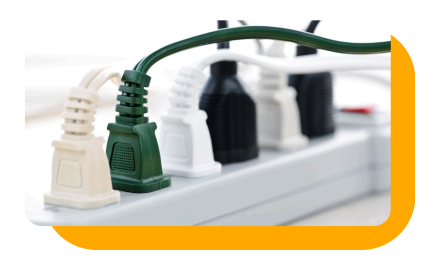

Verwende bitte keine Mehrfachsteckdose zum Anschließen deiner Solaranalage.

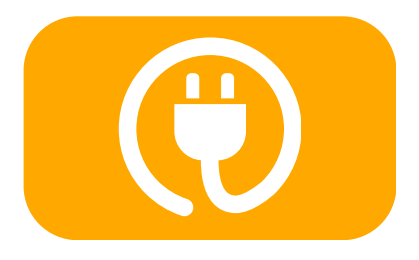

Bitte beachte, dass die Kabel möglichst nicht unter Spannung stehen sollten. Solltest Du Unregelmäßigkeiten oder Beschädigungen an deiner Anlage beobachten, ziehe den Netzstecker.

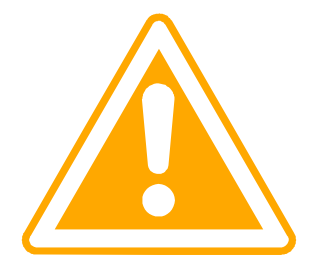

Führe bitte keine selbstständigen Reparaturen an deinem Balkonkraftwerk durch und öffne nicht das Gehäuse des Wechselrichters. Achte bei der Befestigung der Anlage darauf, dass keine Personen durch herabfallende Teile zu Schaden kommen. Wir übernehmen keinerlei Haftung für die fachgerechte Installation.

#### **Anschluss Schukokabel**

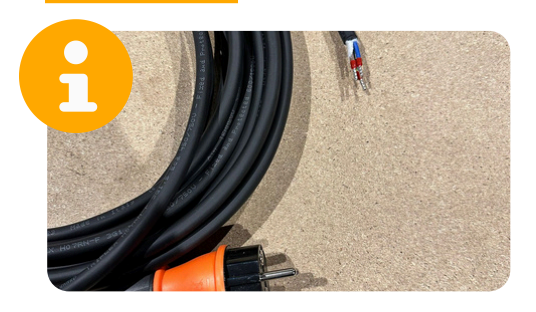

Falls das Kabel offen geliefert wird, kann es wie folgt mit dem Stecker verbunden wird.

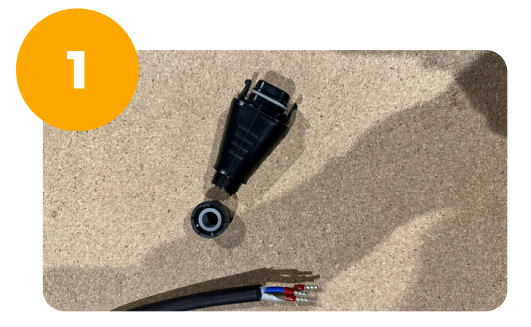

Schraube als erstes das untere Element des Steckers wie folgt ab

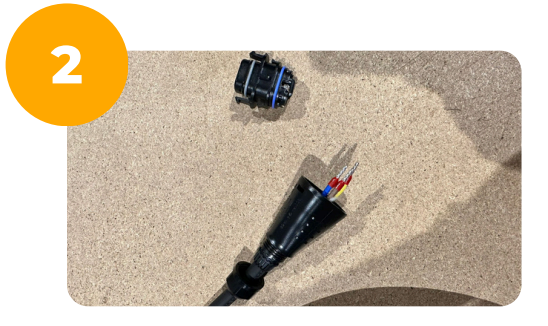

Drücke nun das untere Element mit der leeren Kappe auf das Kabel

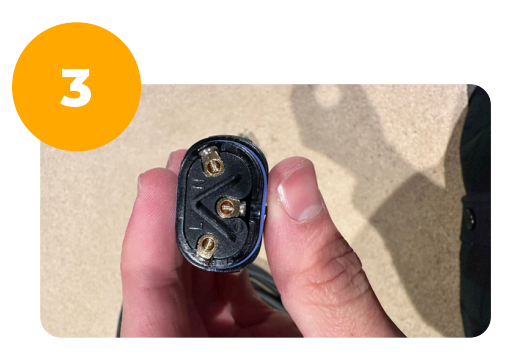

Verbinde nun das 3-adrige Kabel mit dem Stecker

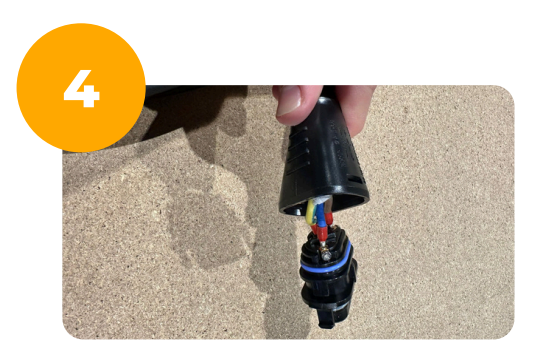

Verschraube hierbei das Endstück wie folgt. Hierbei gilt:

- 🔵 N= Blau
- L= Braun
- Erdungszeichen = Gelb

#### **Anschluss Schukokabel**

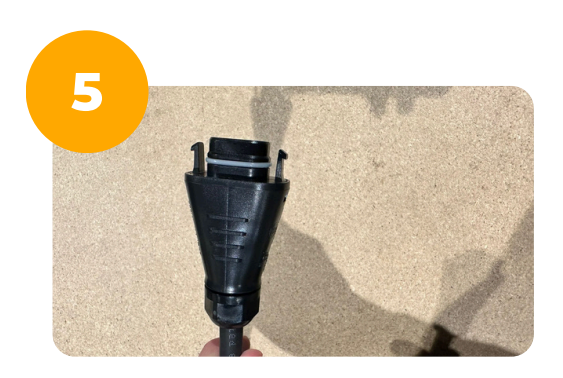

Unteres Element kräftig nach oben zum Stecker drücken, Stecker reinklicken und zuschrauben.

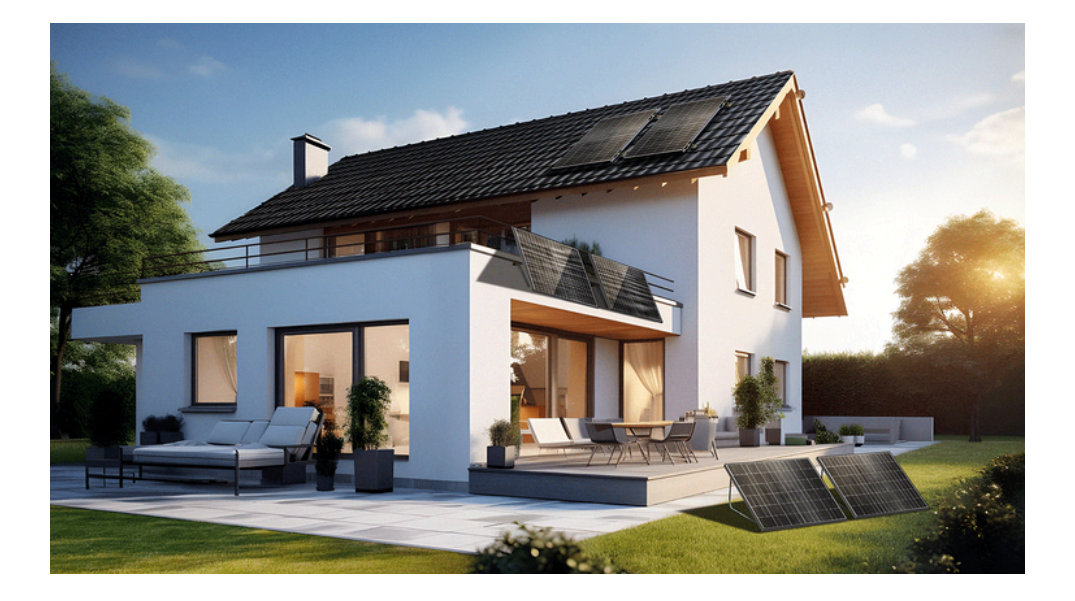

#### Montageanleitung goBalcony

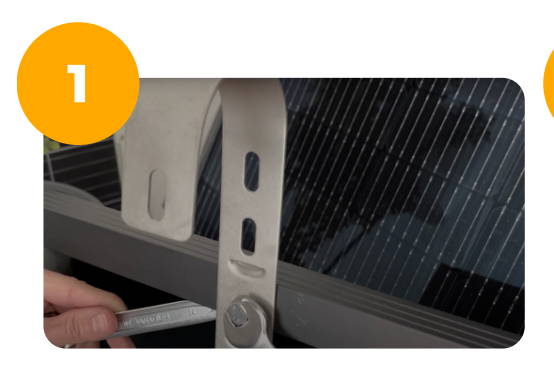

Haken in Montage-Vorbohrungen setzen und festziehen. Du kannst hier zwischen mehreren Positionen auswählen.

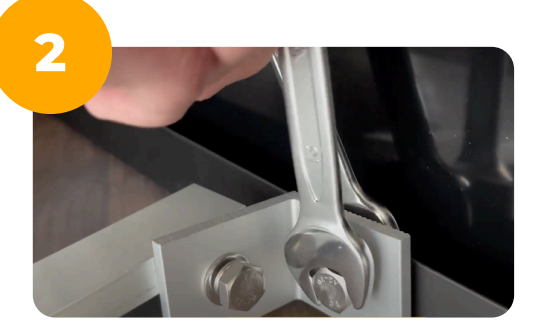

Abstandshalter in die gegenüberliegende Seite setzen & verschrauben. Modul an Balkongitter hängen.

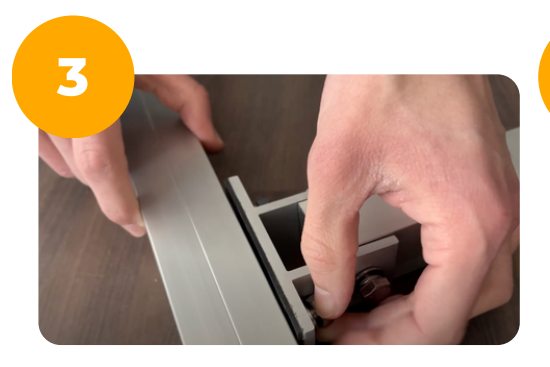

Bei einem Holz- oder Betonbalkon kannst Du die Abstandshalterfüße an deine Balkonbrüstung lehnen. Bei einem Gitterbalkon führst Du zunächst eine Alu-Schiene je Abstandshalter ein.

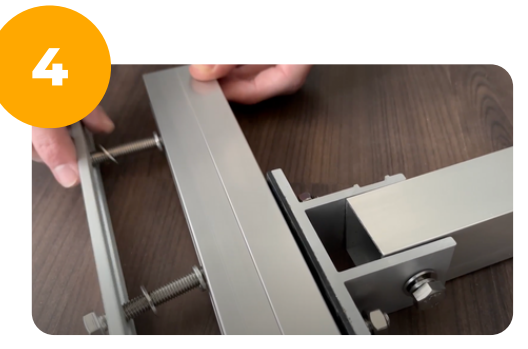

Nun bringst Du eine Edelstahlplatte an den Abstandshalter so an, dass das Balkongitter zwischen den beiden Teilen eingeklemmt wird.

### Montageanleitung goFlat / goWall

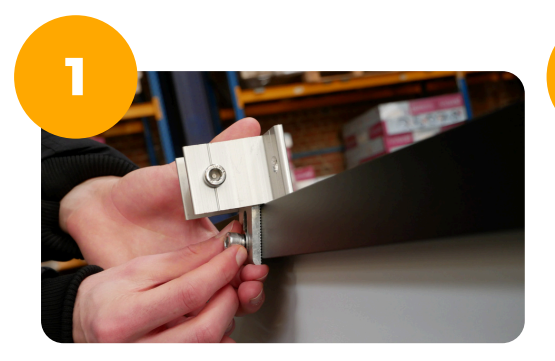

Die kleinen Füße an der Vorbohrung des Alu-Rahmens anbringen. Du kannst hier zwischen mehreren Positionen auswählen.

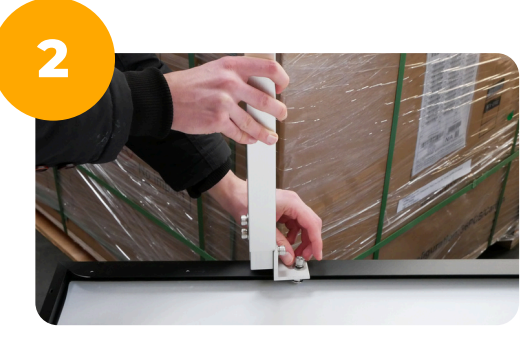

Die großen, verstellbaren Füße an der gegenüberliegenden Seite des Moduls fixieren.

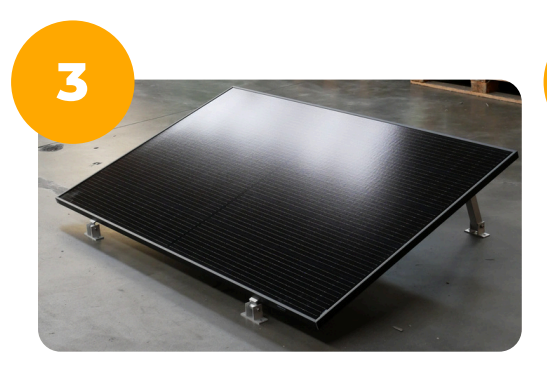

Solarmodul aufstellen, im Winkel individuell verstellen und mit Betonplatten beschweren oder in den Boden verbohren. Ein Modul sollte mit rund 80 kg Gewicht beschwert werden.

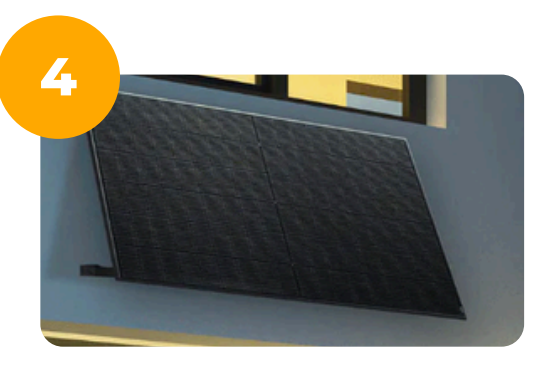

Bei der Wandmontage verbohrst Du die längeren Füße unten an der Wand und die kürzeren oben, sodass ein Winkel erzeugt wird.

#### Montageanleitung goRoof

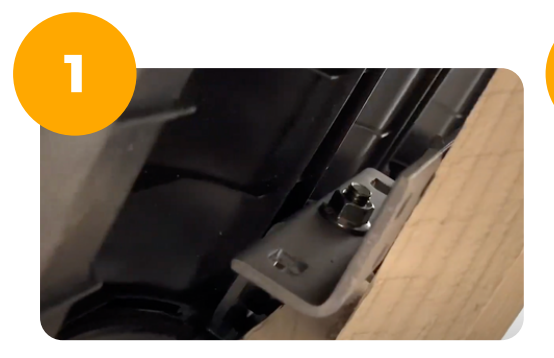

Dachhaken an die Dachziegel anbringen. Horizontal sollten die Haken ca. einen Abstand von 80cm & Vertikal einen Abstand von 140cm haben.

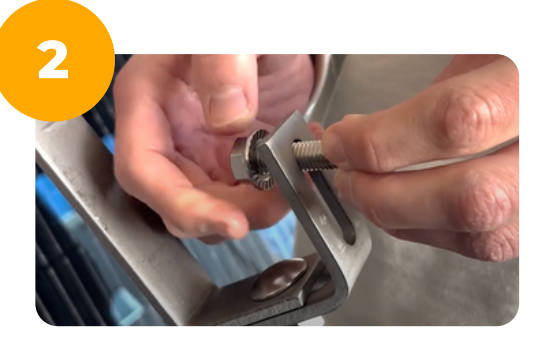

Hammerkopfschrauben inkl. Sperrzahnmutter an Dachhaken befestigen. Ziehe dabei die Schrauben noch nicht ganz fest.

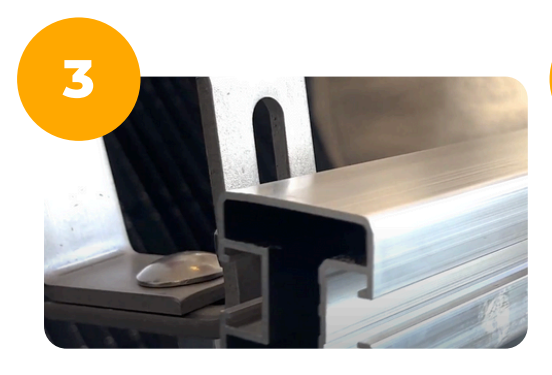

Hammerkopfschraube in Alu-Profil an der größeren Seite des Profils einführen.

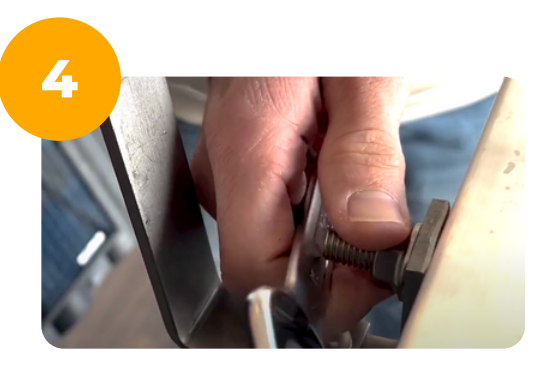

Sperrzahnmuttern am Dachhaken festziehen. Denke bitte auch daran, dass du die restlichen Sperrzahnmuttern des Dachhakens festziehst. 5

Die vier Endklemmen in die kleinere (vordere) Seite des Aluprofils einführen.

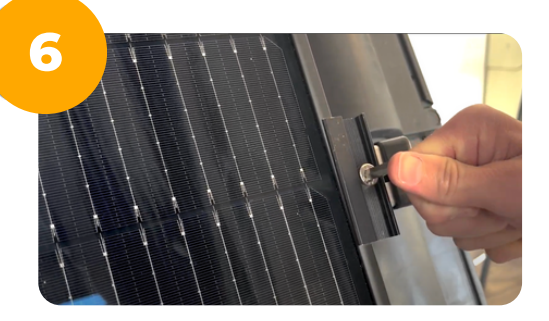

Solarmodul zwischen Endklemmen festklemmen und die Schrauben festziehen.

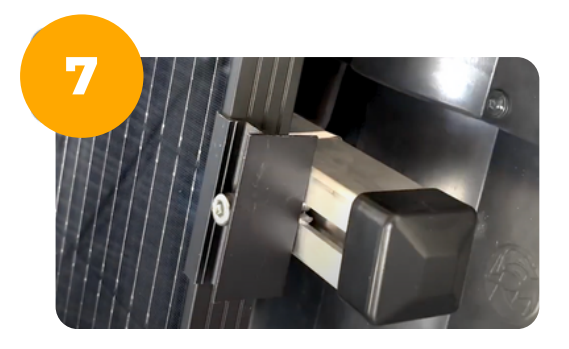

Stecke die Alu-Schützer auf die Enden des Alu-Profils.

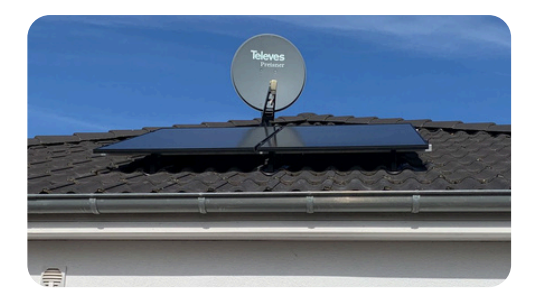

Fertig!

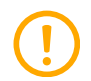

*Hinweis:* Auf dem Schrägdach empfehlen wir Laien die Installation fachgerecht von einem Dachdecker durchführen zu lassen.

### **Hoymiles Anschluss**

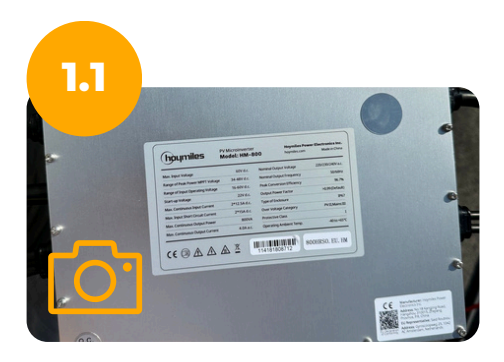

Bevor du startest, schieße ein Foto von dem Wechselrichter, auf dem die SN-Nummer deutlich lesbar ist.

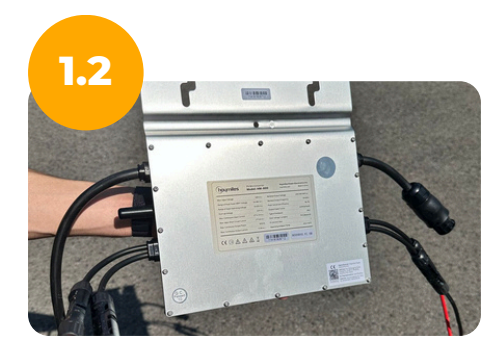

Schließe das Solarmodul mit beiden am Solarmodul verbauten Kabeln & ggfs. den Verlängerungskabeln am Wechselrichter an. Bei Wechselrichtern mit mehreren Moduleingängen muss ein Solarmodul mit beiden Kabeln an der linken Seite & ein Modul mit beiden Kabeln an der rechten Seite des Wechselrichters eingesteckt werden. Stelle sicher, dass alle Verbindungen fest einrasten und sicher verbunden sind.

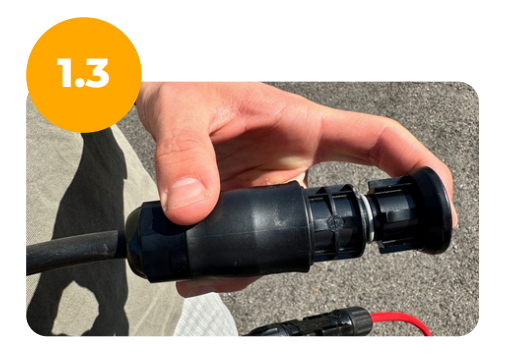

Stecke die wasserfeste Endkappe auf den kürzeren der beiden Anschlüsse am Wechselrichter.

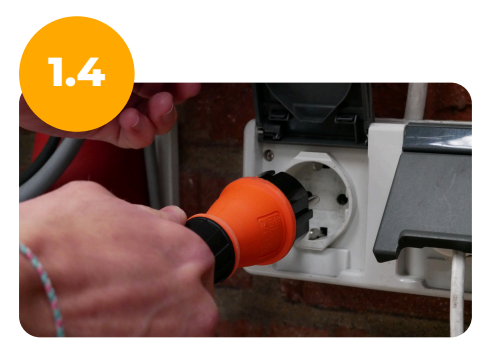

Stecke den Schukostecker in deine Haushaltssteckdose ein & vergewissere dich, dass auf der Steckdose Strom ist.

### **Hoymiles WLAN-Einrichtung (Router)**

## 2.1

#### WLAN-Frequenz von 5 GHz auf 2.4 GHz umstellen.

Beispiel FRITZ!Box: Gehe im Browser auf dem Smartphone oder auf deinem PC auf www.fritz.box und logge dich mit deinem Kennwort (Siehe Rückseite des Routers) ein.

| FRITZI FRITZIBOX                                                                                                    | FRITZ FRI                     |
|----------------------------------------------------------------------------------------------------|-------------------------------|
| Bitte melden Sie sich mit Ihrem Kennwort an.                                                                                                    | Übersich                      |
| FRITZIBox-Kennwort                                                                                                    | 💮 Internet                    |
| ••••••                                                                                                    | 📞 Telefoni                    |
| Hinweis:                                                                                                    | 🖵 Heimne                      |
| Die FRITZ/Box-Benutzeroberfläche ist ab Werk mit                                                                                                    | 💮 WLAN                        |
| einem individuellen Kennwort gesichert. Dieses<br>Kennwort finden Sie auf der Unterseite Ihrer                                                                                                    | Funkne                        |
| FRITZIBox.                                                                                                    | Funkka                        |
|                                                                                                    | Sichad                        |
| Anmelden                                                                                                    | Televit                       |
| $\mathbf{\Lambda}$                                                                                                    | Zeitsch                       |
|                                                                                                    | Gastzuj                       |
|                                                                                                    | Mesh R                        |
|                                                                                                    | Smart H                       |
|                                                                                                    | Ansicht: Standa<br>Rechtliche |
| Kennwort vergessen?                                                                                                    | Newsb                         |
| AA Nicht sicher - fritz.box                                                                                                    |                               |
| <u> </u>                                                                                                    | AA                            |
|                                                                                                    | AA                            |
| Anmelden                                                                                                    | "Funki                        |
| Anmelden                                                                                                    | "Funki                        |
| Anmelden                                                                                                    | "Funki                        |
| Anmelden                                                                                                    | "Funki                        |
|                                                                                                    | "Funki                        |
|                                                                                                    | "Funki                        |
| Anmelden                                                                                                    | "Funkı                        |
| WAAN > Funknetz  WAAN > Funknetz  Common State  Common State  Common St | "Funkı                        |
| WLAN > Funknetz  WLAN > Funknetz  Gelen Sie zur beistenen Unterscheidung von anderen Storik. Wink Arunkaten unterscheidung von anderen Storik. Wink Arunkaten unterscheidung von anderen Storik. Wi | "Funki                        |
| WLAN D'runkwetz  WLAN D'runkwetz  WLAN D'runkwetz  WLAN D'runkwetz  WLAN Dirunkwetz  WLAN Dirunkwetz  WLAN DIrunkwetz  WLAN DIrunkwetz  WLAN  | "Funkı                        |
| Anmelden  WAN >Funknetz                                                                                                    | "Funkı                        |
| Contract of the server of the function of the server of the server of t | "Funkı                        |
| Anmelden  MAN > Furketz  Manual  Manual  Manu | "Funki                        |
| Anmelden                                                                                                    | "Funkı                        |
| Anmelden                                                                                                    | "Funkı                        |
| Anneelden                                                                                                    | "Funkı                        |
| Annealden  Annealden  | "Funkı                        |

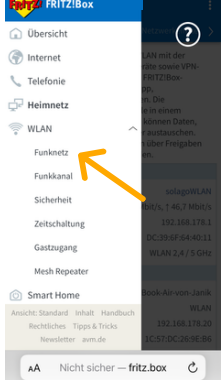

"Funknetz" auswählen

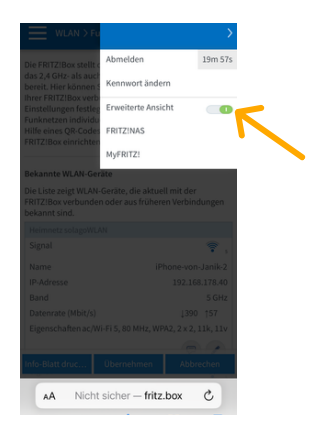

"Erweiterte Ansicht" wählen

| C Einstellungen WLAN | Bearbeiten     |
|----------------------|----------------|
| WLAN                 |                |
| MEINE NETZWERKE      |                |
| AP_4193474571        | ≜ ≑ 🚺          |
| ANDERE NETZWERKE     |                |
|                      | -              |
|                      |                |
|                      |                |
| solagoWLAN24         | <b>→</b> 🕯 🗢 🕦 |
| Anderes              |                |
|                      |                |
|                      |                |

Auf Netzwerke hinweisen Benachri... >

Wähle auf deinem Smartphone das 2.4 GHz Netz aus & stelle die WLAN Verbindung mit diesem Netz her. Das Netzwerk-Passwort ist identisch zum vorigen WLAN-Passwort.

Namen für das 2.4 GHz Netz wählen, Haken bei "Unterschiedliche Benennung der Funktion 2.4 GHz & 5 GHz" setzen und auf "Übernehmen" klicken.

Ċ,

Name des WLAN-Funkn

Nicht sicher — fritz.box

۸A

## Hoymiles WLAN-Einrichtung (DTU)

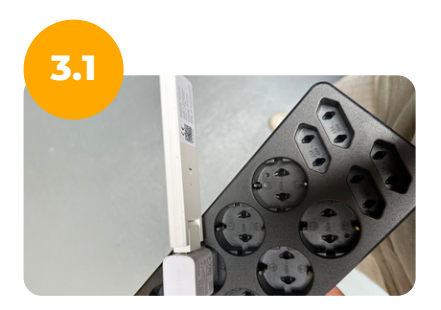

Stecke den DTU Stick mit einem USB-Adapter in die Steckdose. Hierzu kannst du handelsübliche USB-Adapter verwenden, wie du sie beispielsweise vom Smartphone kennst.

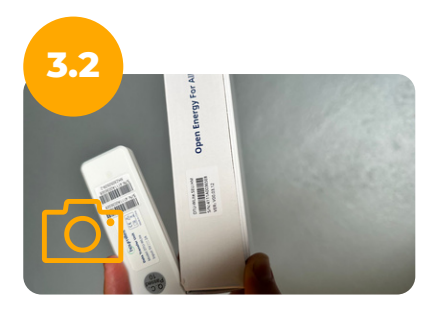

Mache auch hier gerne einmal ein Foto von der Seriennummer des DTU-Sticks. Diese findest du auf der Verpackung.

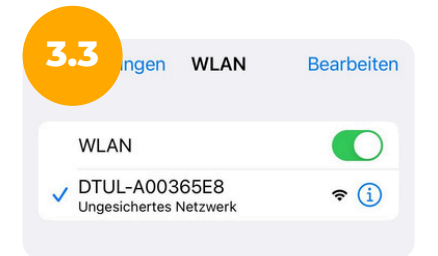

Wähle in den WLAN Einstellungen deines Smartphones den DTU Stick aus und verbinde dein Handy mit dem DTU-WLAN.

#### **Hoymiles WLAN-Einrichtung (App)**

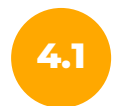

#### **Smartphone App herunterladen**

Um die Stromproduktion deines Hoymiles Wechselrichters zu verfolgen, kannst du die "S-Miles Installer" App verwenden.

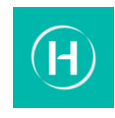

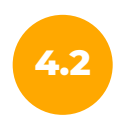

#### Account anlegen

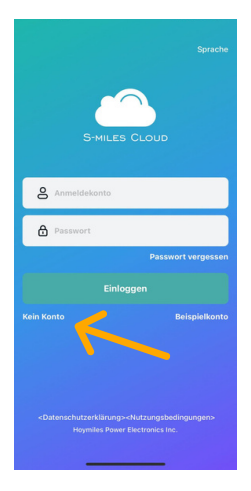

Klicke auf "Kein Konto"

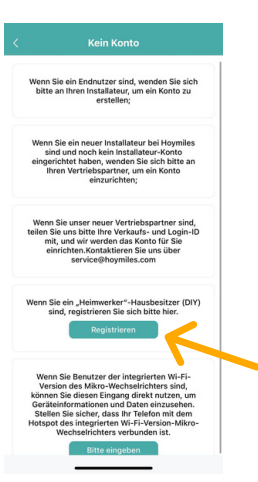

Klicke auf "Registrieren"

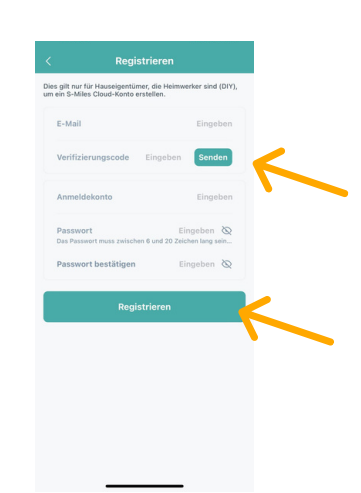

Tippe deine E-Mail Adresse ein, klicke dann rechts auf "Senden". Dann gehe in dein E-Mail-Postfach & schreibe dir den gesendeten Code heraus. Nun gibst du den Code in der App ein. Unter "Anmeldekonto" gibst du einen beliebigen Nutzernamen ein & wählst ein Passwort. Zum Schluss klickst du dann auf "Registrieren"

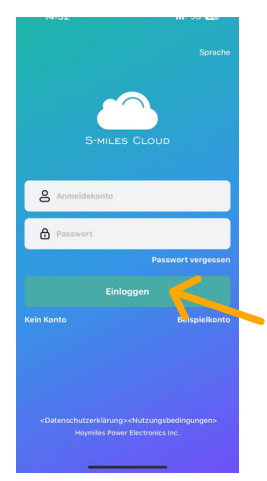

Nun gibst du deine zuvor gewählten Anmeldedaten ein und klickst auf "Einloggen"

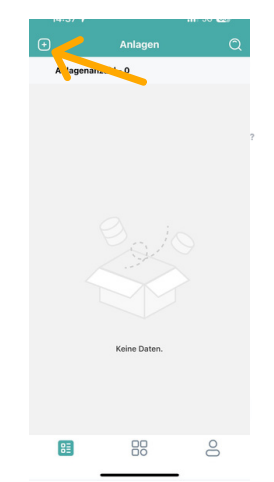

Klicke oben links auf das kleine Plus, um eine Anlage hinzuzufügen.

| <ul> <li>Anlagenname</li> </ul>   | solago                                        |
|-----------------------------------|-----------------------------------------------|
| Anlagentyp                        | Wohngebäudeanlage                             |
| <ul> <li>Kapazität(kW)</li> </ul> |                                               |
| Zeitzone Amsterdam                | (UTC+01:00)<br>Berlin,Bern,Rome,Stock         |
| Adresse Westfaler                 | DeutschlandNordrh<br>HildenHildenIn den Weide |
| • Region Germany/Nor              | drhein-Westfalen/Düsseld                      |
| Bild hochladen                    |                                               |
|                                   | 1                                             |
|                                   | +                                             |
|                                   |                                               |
|                                   |                                               |
|                                   |                                               |
|                                   |                                               |
|                                   |                                               |
|                                   |                                               |

Fülle einen beliebigen "Anlagenamen" ein. Gib als "Anlagentyp" Wohngebäudeanlage ein. Gib deine "Kapazität" an. Beachte hierbei, dass es in kW (0.8kW = 800W) angegeben wird.

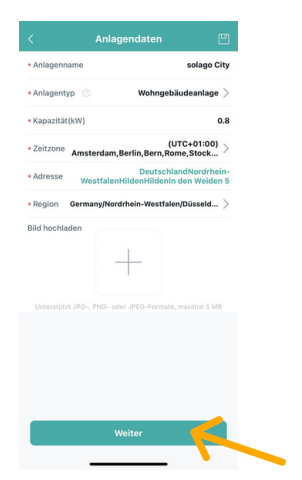

Cib deine Zeitzone, Adresse und Region an. Bei Region findest du Deutschland/ Germany nicht im Suchfeld. Scrolle nach unten bis du Germany findest. Klicke auf weiter.

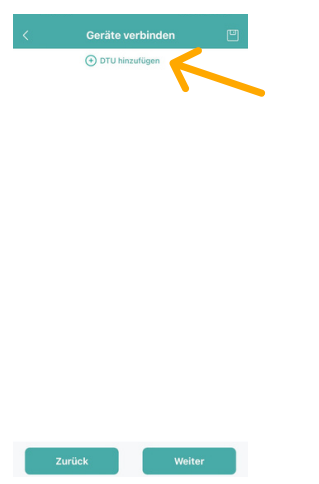

Klicke oben auf "DTU" hinzufügen.

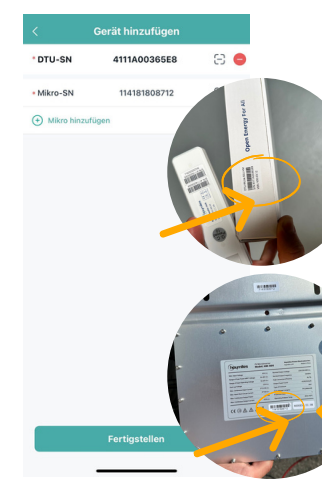

Gib sowohl die SN-Nummer der DTU als auch des Wechselrichters in die Maske ein. Die SN-Nummern befinden sich auf dem Wechselrichter & seitlich auf der Verpackung der DTU.

|                       |        |         | :=    |
|-----------------------|--------|---------|-------|
|                       |        |         |       |
| (0-0) (0-1) (0-2)     | (0-3)  | (0-4)   | (0-0  |
| (1-0) (1-1) (1-2)     | (1-3)  | (1-4)   | (1-5  |
|                       |        |         |       |
| Abbrechen Array hinzu | ufügen |         |       |
| Array-Name            |        | Default | array |
| Ausrichtung           |        |         | 0     |
| Neigung               |        |         | 0     |
| Layout-Muster         | н      |         |       |
|                       |        |         | •     |

Mache hier optional Angaben zur Platzierung deiner Anlage.

| Default a          | rray               |       |       |       | 12 |
|--------------------|--------------------|-------|-------|-------|----|
| 11418180<br>8712-2 | 11418180<br>8712-1 |       |       |       |    |
| (0-0)              | (0-1)              | (0-2) | (0-3) | (0-4) |    |
|                    |                    |       |       |       |    |
| (1-0)              | (1-1)              | (1-2) | (1-3) | (1-4) |    |
|                    |                    |       |       |       |    |
| (2-0)              | (2-1)              | (2-2) | (2-3) | (2-4) |    |
|                    |                    |       |       |       |    |
| (3-0)              | (3-1)              | (3-2) | (3-3) | (3-4) |    |
|                    |                    |       |       |       |    |
| (4-0)              | (4-1)              | (4-2) | (4-3) | (4-4) |    |

Hier werden deine Solarmodule angezeigt. Klicke auf weiter.

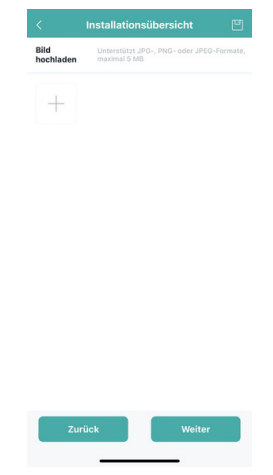

Lade optional ein Bild deiner Anlage hoch.

| < Einstellu           | ngen        |
|-----------------------|-------------|
| Anlagenname           | solago City |
| Währung               | Wählen >    |
| Strompreis je Einheit | Eingeben    |
| Netzwerk 💿            |             |

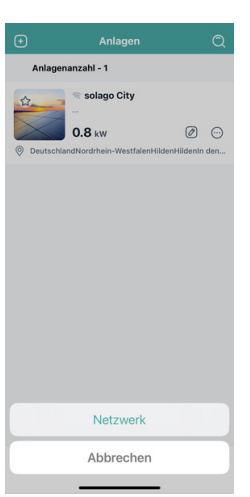

Klicke deine Anlage an & danach auf "Netzwerk".

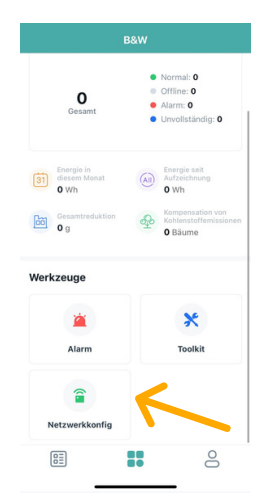

Gehe auf "Netzwerkkonfig" unten links.

Wähle einen Anlagenamen & gebe optional den Strompreis an. Klicke auf "fertigstellen".

#### Hoymiles WLAN (Drosselung)

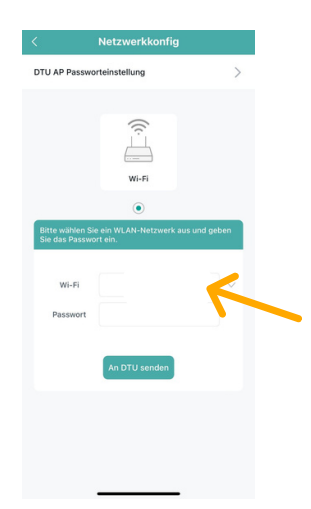

Tippe in der WiFi-Maske den exakten Namen & das Passwort deines Routers ein.

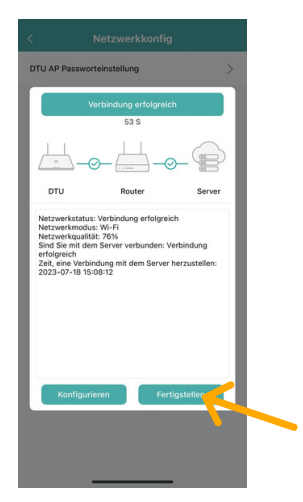

Klicke auf fertigstellen. Falls es nicht klappt, starte den Vorgang erneut und trenne den DTU Stick für einige Minuten vom Strom.

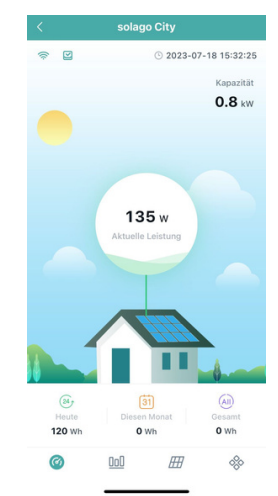

Jetzt kannst du die Leistung deiner Anlage auslesen.

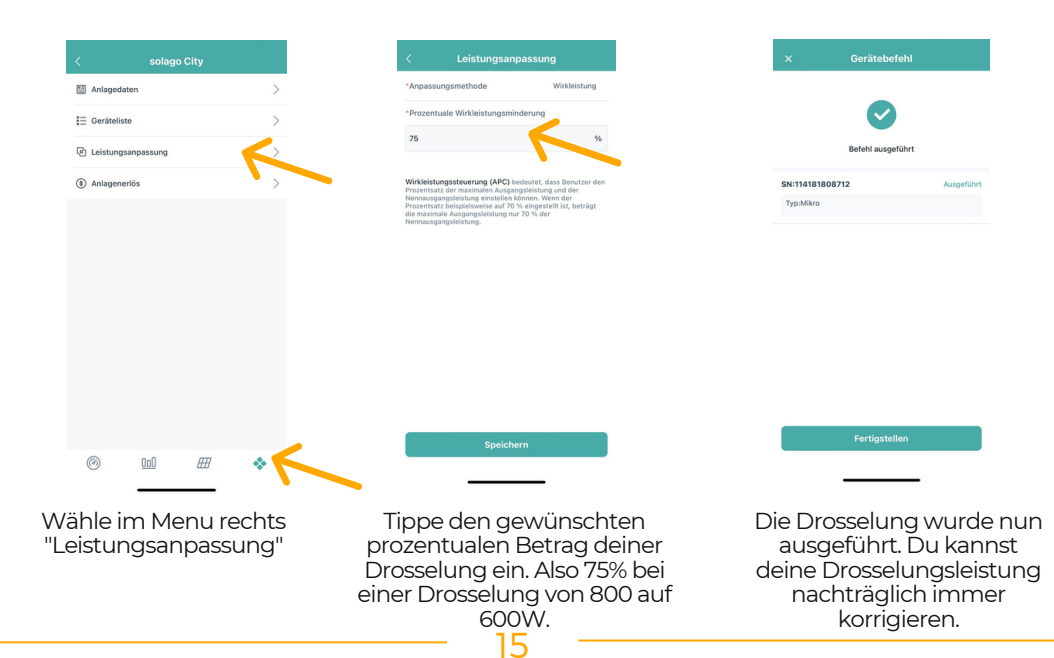

#### **Hoymiles Fehlerbehebung**

Sollten bei der Einrichtung der DTU Fehler auftreten, kann es hilfreich sein, die verbundenen Geräte aus der App zu löschen und die DTU sowie den Wechselrichter für 30 Minuten vom Strom zu trennen. Sollten diese Maßnahmen nicht helfen, kann ein Update der Firmware der DTU helfen. Das Firmware Upgrade hilft insbesondere dann, wenn die Drosselung nicht funktioniert.

| S-MILES CLOUD                                                      | © Plant 🗶 ОБМ           |              |                                                      |             | ◎ ۵ ●                  | (8) janiknolden |
|--------------------------------------------------------------------|-------------------------|--------------|------------------------------------------------------|-------------|------------------------|-----------------|
| Power Generation                                                   |                         | Plant Status |                                                      | All Devices |                        |                 |
| Energy This Month<br>198 km                                        | Litetime Energy 198 Ion |              | Alarm: 1<br>Hormal: 0<br>Cittine: 0<br>Unfinished: 0 |             | - 070: 1<br>- Micro: 1 |                 |
| 0.20                                                               | O Trees                 | $\smile$     | - Inactive: 0                                        |             |                        |                 |
|                                                                    |                         |              |                                                      |             |                        |                 |
| solago City                                                        | /                       |              |                                                      |             |                        |                 |
| Capacity: 0.8kW<br>Energy Today: 0Wh<br>Data Update: 2023-07-18 10 | 6-32:08 (UTC+01)        |              |                                                      |             |                        |                 |
| Power Ratio                                                        |                         |              |                                                      |             |                        |                 |

Melde dich dazu mit den Zugangsdaten der App am PC an: https://global.hoymiles.com/platform/login

Gehe dann bei deiner Anlage auf das Bearbeiten Symbol.

| Image: Second Second                  | ment Power                                                                       | 2011 10 10 10         | Plant Overview        |                        | Plant Status                                                          |                                                                                                    |
|----------------------------------------------------------------------------------------------------|----------------------------------------------------------------------------------|-----------------------|-----------------------|------------------------|-----------------------------------------------------------------------|----------------------------------------------------------------------------------------------------|
| OW     Press dats: 8.0 h       Caraty, 8.3 m     Improve that team       Caraty, 8.3 m     Improve that team       Improve that team     Improve that team       Improve that team     Improve that team       Improve that team     Improve that team       Improve that team     Improve that team       Improve that team     Improve team       Improve that team     Improve team       Improve team     Improve team       Improve team     Imp                                                                                                    |                                                                                  |                       | C Energy Today:       | 0.00                   | n Network                                                             | ork Status<br>iormal 🛱 System Status<br>Abnormal grid                                                                                                    |
| County 0.3 cost Constrained on the constrained on the constrained on t | C111                                                                             | Power Ratio: 0.0 %    | 23 Energy This Month: | 198 min                |                                                                       |                                                                                                    |
| Comparing Comparing C      | Ovv                                                                              | Capacity: 0.8 kW      | Energy This Year:     | 198                    |                                                                       |                                                                                                    |
| Comparente Dang D      Comparente Dang D      Comparente D      Comparente Dang D      Comparente D      Comparente Dang D      Comparente D      Comparente      Comparente D      Comparente      Comparente D       |                                                                                  |                       | 😁 Lifetime Energy:    | 198 wh                 | 2023 07-00 17 10                                                      |                                                                                                    |
| By         Text         Stilling Cycle          Stilling Cycle         Castor         Castor         Cas                                                                                                    |                                                                                  |                       |                       |                        |                                                                       |                                                                                                    |
| 22 24 25 25 25 25 25 25 25 25 25 25 25 25 25                                                                                                    | storical data                                                                    |                       |                       | Comparative Energy (2) | Information                                                           |                                                                                                    |
| 22 Controllegation Controllegation Controllega | storical data                                                                    | r Total Billing Cycle |                       | Comparative Energy (2) | Information<br>Plant Name:                                            | solago City                                                                                                    |
| 52 Debuttoritieriteriteriteriteriteriteriteriterit                                                                                                    | storical data                                                                    | r Total Billing Cycle |                       | Comparative Energy (2) | Information<br>Plant Name:<br>Capacity:                               | solago City<br>0.8 kW                                                                                                    |
| 8                                                                                                    | atorical data Day Week Month Yea 0.3                                             | r Tost Billing Cycle  |                       | Comparative Energy 23  | Information<br>Plant Name:<br>Capacity:<br>Country/Region:            | selago City<br>0.8 kW<br>Germany / Nordhein-Westfalen /<br>Diceeldorf                                                                                           |
| E United and the second second | norical data           Day         Week         Month.         Yea           0.3 | r Toni Billing Cycle  |                       | Comparative (Swega 62  | Information<br>Plant Name:<br>Capacity:<br>CountryRegion:<br>Address: | solago Chy<br>O & XW<br>General y Tsochtein-Neistlaien /<br>Disestion<br>Disestidantificachtein-<br>Westlatentificachtein-<br>Westlatentificachtein den Weden S |

Klicke oben Links auf "Devices".

| All Devices V Enter SN  |       | Q. Search |             |           |                   |               |               |        |
|-------------------------|-------|-----------|-------------|-----------|-------------------|---------------|---------------|--------|
| - SN                    | Туре  | Status    | Device Ver. | Model     | Grid Profile Ver. | Hardware Ver. | Software Ver. | Action |
| - <b>0</b> 4111A00365E8 | DTU   | · Offline | Gen3        | DTU-WLite |                   | H06.01.01     | V00.03.12     | 812    |
| 114181808712            | Micro | - Offline | Gen3        | HM-800    |                   | H00.04.10     | V01.00.10     | 7      |

#### Nun kannst du bei der DTU unter "Aktion" das Symbol zur Bearbeitung wählen.

| Device Maintenance |                  | >                                           | C |
|--------------------|------------------|---------------------------------------------|---|
| DTU-SN             | 4111A00365E8     | Creation Time: 2023-07-18 14:59:05 (UTC+01) |   |
| Plant              | solago City      | Qty of Micros Connected: 1                  |   |
| Hardware Ver.      | H06.01.01        | Software Ver.: V00.03.12                    |   |
| Device Maintenance | C Restart        | Collect Micro Ver. Info                     |   |
|                    | 🖧 DTU Networking | Firmware Upgrade                            |   |
|                    | Replace Device   | Delete Device                               |   |

Klicke auf "Firmware Upgrade", um die Version deiner DTU zu aktualisieren.

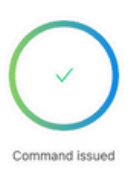

| SN           | Туре | Status |  |
|--------------|------|--------|--|
| 4111A00365E8 | DTU  | Issued |  |

Command issued. Refresh the webpage in 5 to 10 mins and observe if the version No. has updated. If not, please try again.

## **Anmeldung deiner Anlage**

Mit einem Balkonkraftwerk kannst du unkompliziert eigenen Strom erzeugen und deine Energiekosten senken. Doch bevor du es in Betrieb nimmst, musst du dein Balkonkraftwerk anmelden. Die gute Nachricht: Die Anmeldung in Deutschland wurde erheblich vereinfacht! Mittlerweile ist nur noch eine Registrierung im Marktstammdatenregister erforderlich.

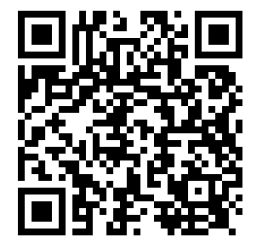

#### Anleitung in Videoform

Scanne den QR-Code für unsere Anmeldung-Anleitung in Videoform.

YouTube: Solar Akademie

Video: Balkonkraftwerk in 5 Minuten anmelden -Der NEUE schnelle Weg!

Registieren unter marktstammdatenregister.de/MaStR

## **Garantie & Garantiebedingungen**

Die Hersteller unserer Wechselrichter und unserer Solarmodule geben eine verbindliche Garantie auf die Leistung der Ware. Die jeweilige Garantiezeit findest du auf unserer Webseite im Downloadbereich unter den Datenblättern. Solltest du während deiner Garantiezeit Probleme bei der Leistung feststellen, melde dich beim Hersteller deiner Anlage. Die Garantiebedingungen kannst du auf der Webseite der Hersteller entnehmen.

#### Entsorgung

Nach der Modullebensdauer kann die Mini-Solaranlage bei einem Wertstoffhof in deiner Nähe abgegeben & dort fachgerecht unter Recycling-Bestimmungen entsorgt werden.

## **Teile deine Anlage**

Teile deine Anlage auf Social Media und markiere uns gerne in deinem Beitrag (support@solago.de - Instagram, solago - Facebook, solago - TikTok). Wir freuen uns sehr über ein Bild deiner Anlage per Mail oder Direktnachricht.

Du hast noch Fragen? support@solago.de 02103 3319000 www.solago.de

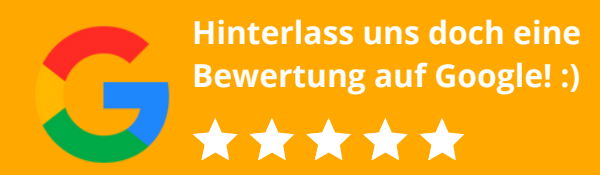

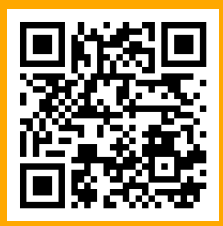

#### Zertifikate

Alle Zertifikate & Datenblätter zu deiner Bestellung findest Du im Download-Bereich.

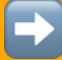

solago.de/pages/downloadbereich